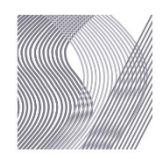

## SURFACE DESIGN ASSOCIATION How to fix your website link on SDA Member Directory

Due to changing internet security, links to member websites in our membership directory that DON'T have an SSL certificate will not show up when clicked or will return an error message saying that the site isn't secure.

How to see if you have an SSL certificate?

- Look at your website's address (URL)
- If you have a certificate, it will begin with "https:", e.g. https://websitename.com

This is a good reminder to get an SSL certificate for your site. Many hosts, such as GoDaddy and Dreamhost, offer free certificates. Contact your website host to set one up.

To fix (if you already have an SSL certificate):

- 1. Go to <u>surfacedesign.org</u>
- 2. Under the Members tab, click on Manage Membership and log in
- 3. Under the "What would you like to do?" drop down menu, select Update Member Profile Information.

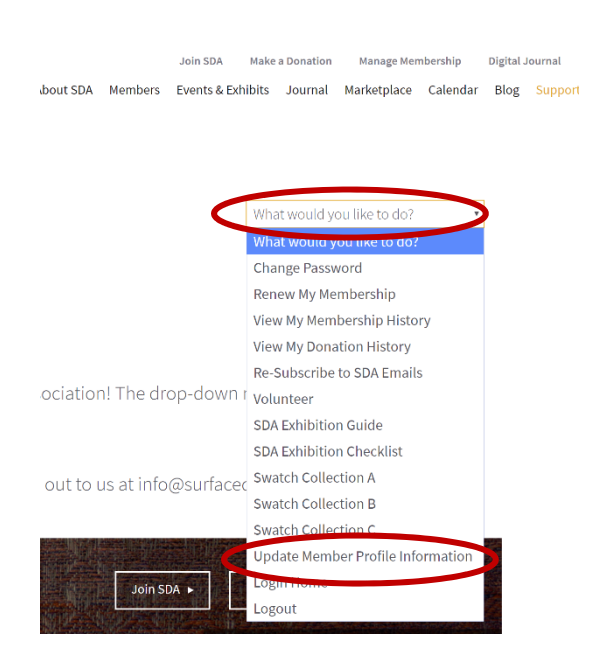

4. In the website field, enter your current website address (URL). \* NOTE: DO NOT add the https at the beginning. The SDA website automatically adds "https" to your website address.

FOR EXAMPLE: Correct entry: www.jenniferleemorrow.com Incorrect entry: https://www.jenniferleemorrow.com/

When finished, click on **submit** to save changes.

- 5. Under the "What would you like to do?" drop down menu, select Log Out.
- 6. Under the Members tab, click on Member/Art Directory and search for your last name.
- 7. Check your entry and make sure your website is accessible.
- 8. If it isn't, please contact Carolyn Hopkins, membership manager at info@surfacedesign.org for further help.
- 9. While you are on the site, consider updating your images or any other info.